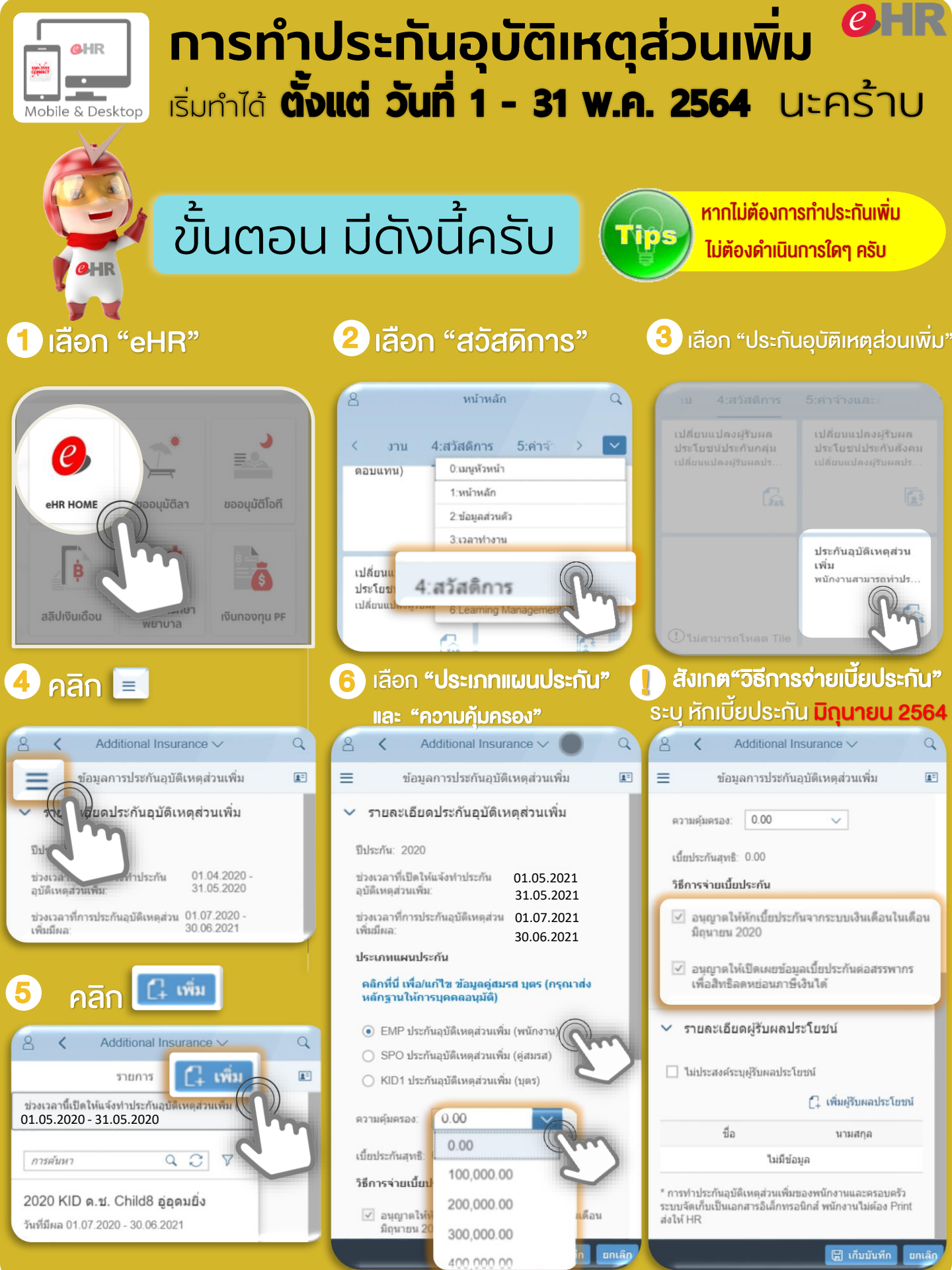

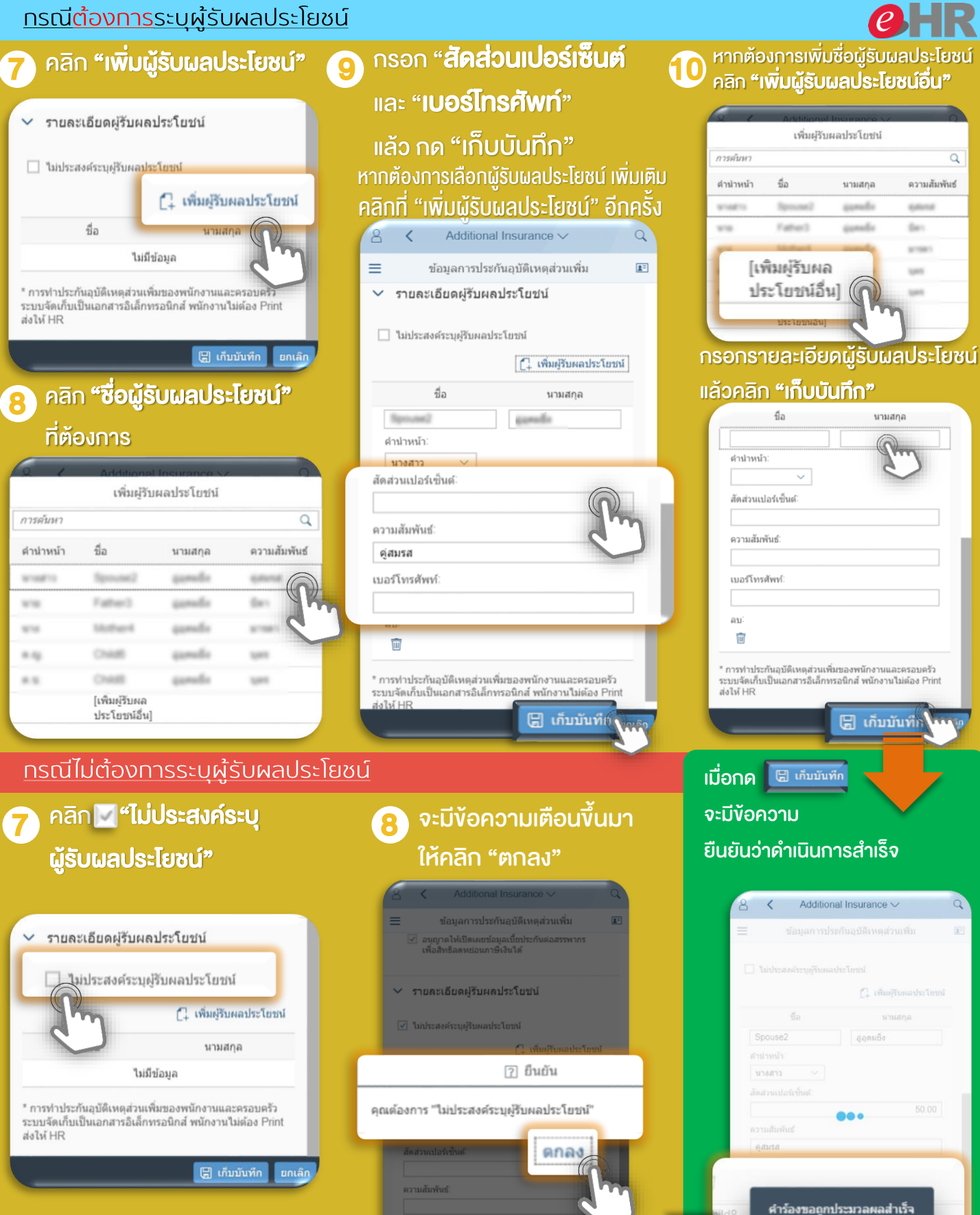

เมอรโทรศัพท์: สน: ชาติ เก<u>็บบันท</u>์ได้ มเสส แล้ว คุณสามารถปิดหน้าต่างนี้ แน้า โต้

## เมื่อดำเนินการเรียบร้อย จะมีปุ่ม **"แสดงแบบฟอร์ม" สามารถคลิก**เพื่อดูเอกสาร

## 8 < Additional Insurance ~ Q $\equiv$ **1**= ข้อมลการประกันอบัติเหตุส่วนเพิ่ม 50.00 ดวามสัมพันธ์ บดร เบอร์โทรศัพท์ ລນ ดำนำหน้า นางสาว สัดส่วนเปอร์เซ็นด่ 50.00 ดวามสัมพันธ์ ค่สมรส เบอร์โทรศัพท์ \* การทำประกันอบัติเหตุส่วนเพิ่มของพนักงานและตรอบครัว ระบบจัดเก็บเป็นเอกสาร<sup>่</sup>อิเล็กทรอนิกส์ พนักงานไม่ต้อง Print ส่งให้ HR แสดงแบบฟอร์ม แก้ไข

แก้ไข

ลบรายการ

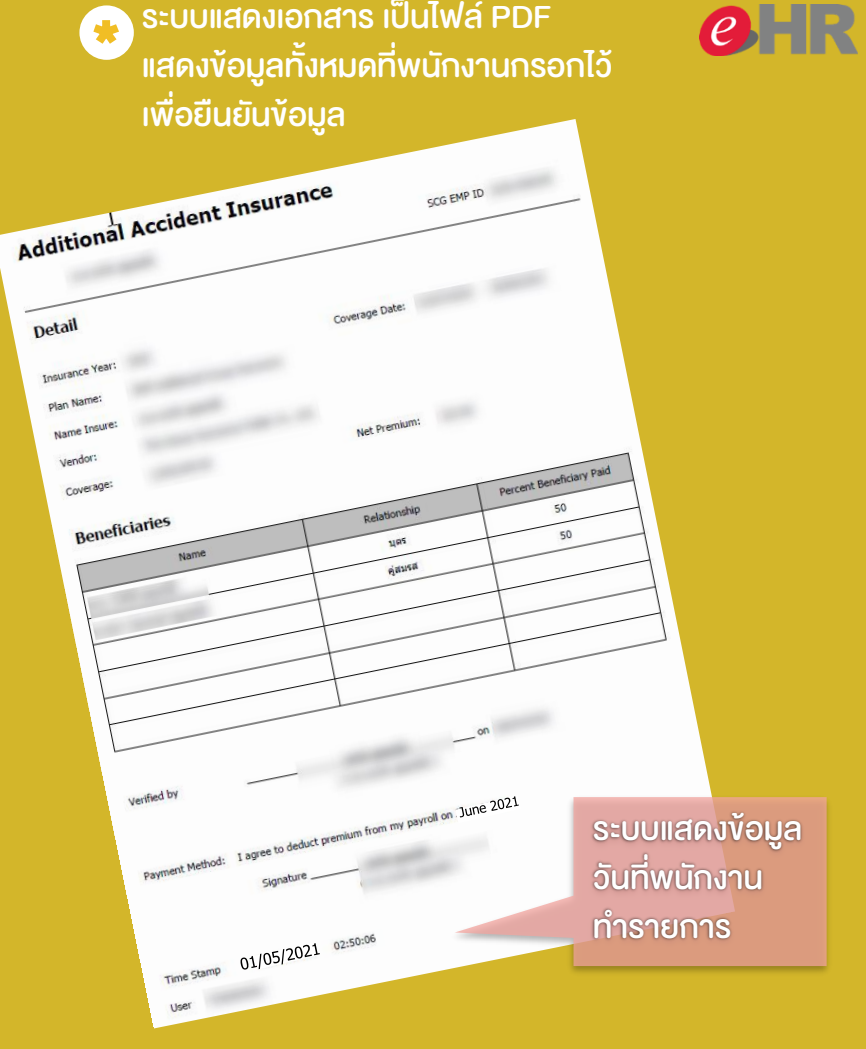

หากต้องการแก้ไขง้อมูล ที่ทำไว้ คลิกปุ่ม "แก้ไข"

หากต้องการลบข้อมูล ที่ทำไว้ คลิกปุ่ม "ลบรายการ"

การทำประกันอุบัติเหตุส่วนเพิ่มของพนักงานและครอบครัว ระบบจัดเก็บเป็นเอกสารอิเล็กทรอนิกส์

## <u>พนักงานไม่ต้อง Print ส่งให้ HR</u>

หากมีข้อสงสัยเกี่ยวกับข้อมูล **กรุณาติดต่อสอบถามจาก การบุคคลประจำบริษัทของท่าน** 

SUPPORT : itone-cs@itone.co.th | 02-586-5599 | 02-271-5191 | Line@ :itonecs